UNCLASSIFIED

**Commented [RRCD1]:** This is labled FOUO which is outdated. Is there any CUI in this document?

Commented [KR2R1]: Fixed, this is all UNCLASS

# **DCSA Data Portal Instructions**

DEFENSE COUNTERINTELLIGENCE AND SECURITY AGENCY

8 March 2021 (v0.1)

UNCLASSIFIED

UNCLASSIFIED

## DEFENSE COUNTERINTELLIGENCE AND SECURITY AGENCY

## CONTENTS

| General Description                               | . 2 |
|---------------------------------------------------|-----|
| Portal URL and Login                              | 2   |
| PORTAL DESCRIPTION                                | 2   |
| Main Page                                         | 2   |
| DISS Request                                      | 2   |
| Navigate to the DCSA Data Acquisition Portal Site | 3   |
| Creation of User / Site specific requests         | 8   |

VEOC ESC USE CASE

PAGE 1 OF 9

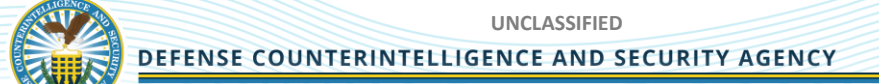

# **GENERAL DESCRIPTION**

#### **PORTAL URL AND LOGIN**

The DCSA Data Portal is hosted on Intelink. Any user with a CAC Card can access the portal. Detailed instructions on accessing Intelink are provided in sections below

Link to Data Portal: https://intelshare.intelink.gov/sites/DDRS/SitePages/index.html

#### **PORTAL DESCRIPTION**

The DCSA Data Portal, hosted on Intelink, will support DCSA, NBIS, and Mission Partners for Data Requests, Data Acquisition, and Data Standardization. Any user with a CAC Card can access the portal to make a data request from DCSA.

#### **MAIN PAGE**

Once a user is logged in and has navigated to link above the user will see the below splash page.

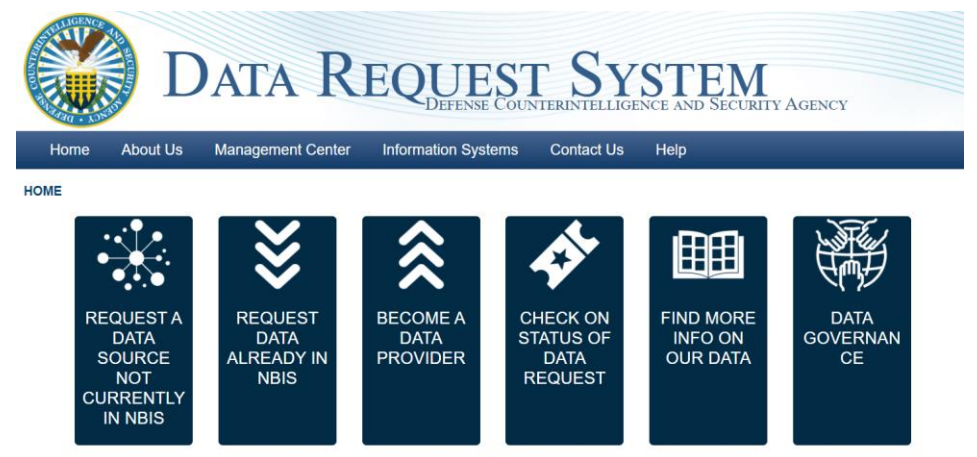

#### **DISS REQUEST**

To make a DISS Request the user must select the second tab above "Request Data Already in NBIS" and they will be navigated to the request form. Once at the form the user will complete all information and hit submit.

VEOC ESC USE CASE

PAGE 2 OF 9

UNCLASSIFIED
DEFENSE COUNTERINTELLIGENCE AND SECURITY AGENCY

### NAVIGATE TO THE DCSA DATA ACQUISITION PORTAL SITE

Go to the portal page (link is listed above)

Left click on the CAC/PIV Certificate Link to select your certificate

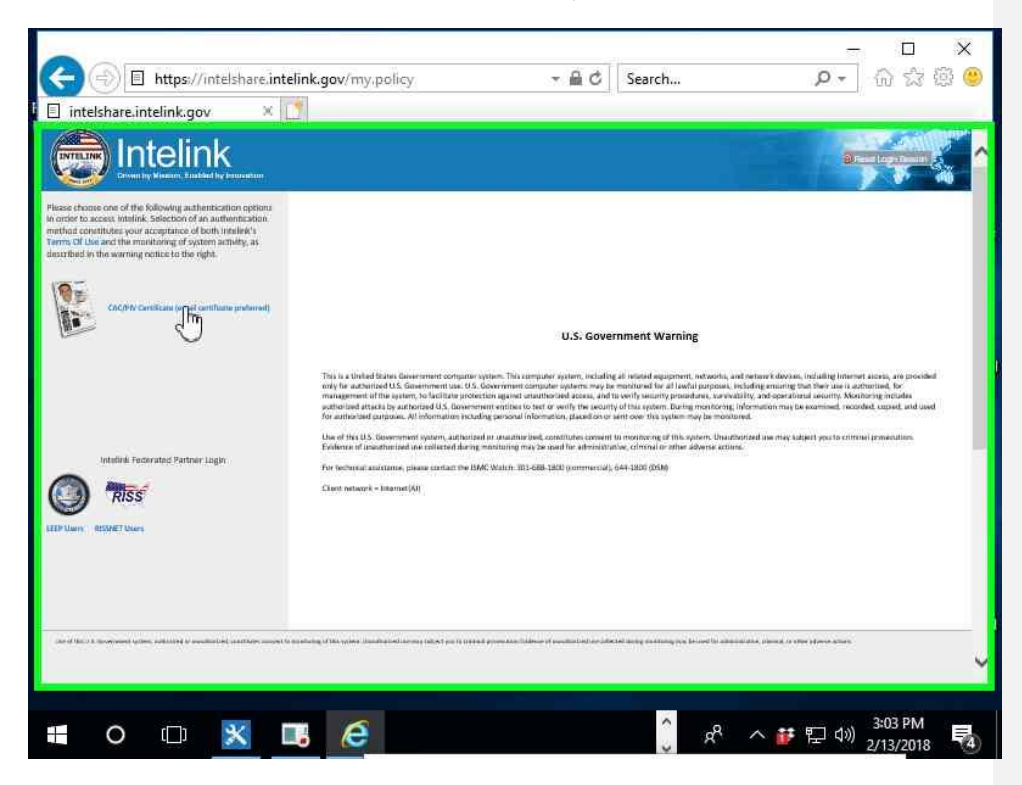

VEOC ESC USE CASE

PAGE 3 OF 9

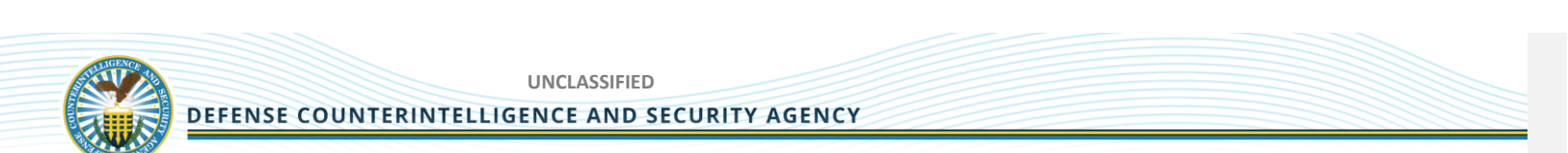

Left click on your correct cert within the "Windows Security (window)"

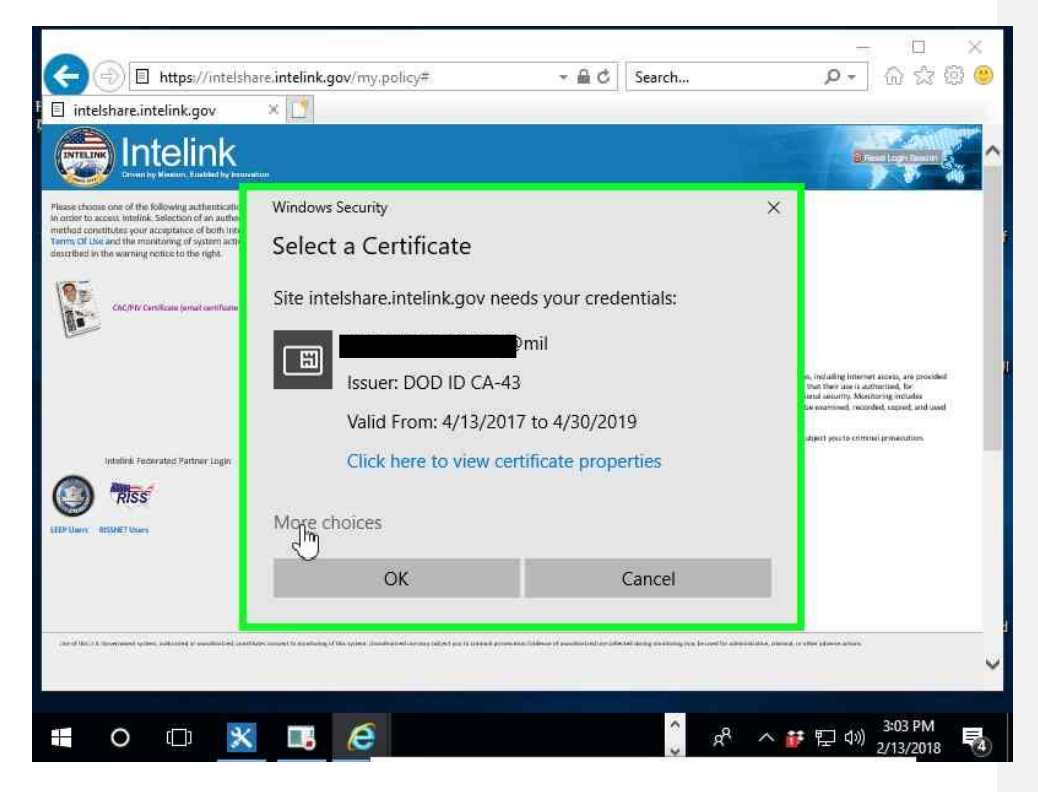

VEOC ESC USE CASE

PAGE 4 OF 9

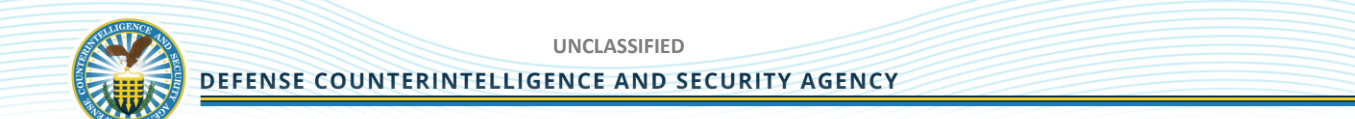

#### Find your applicable cert

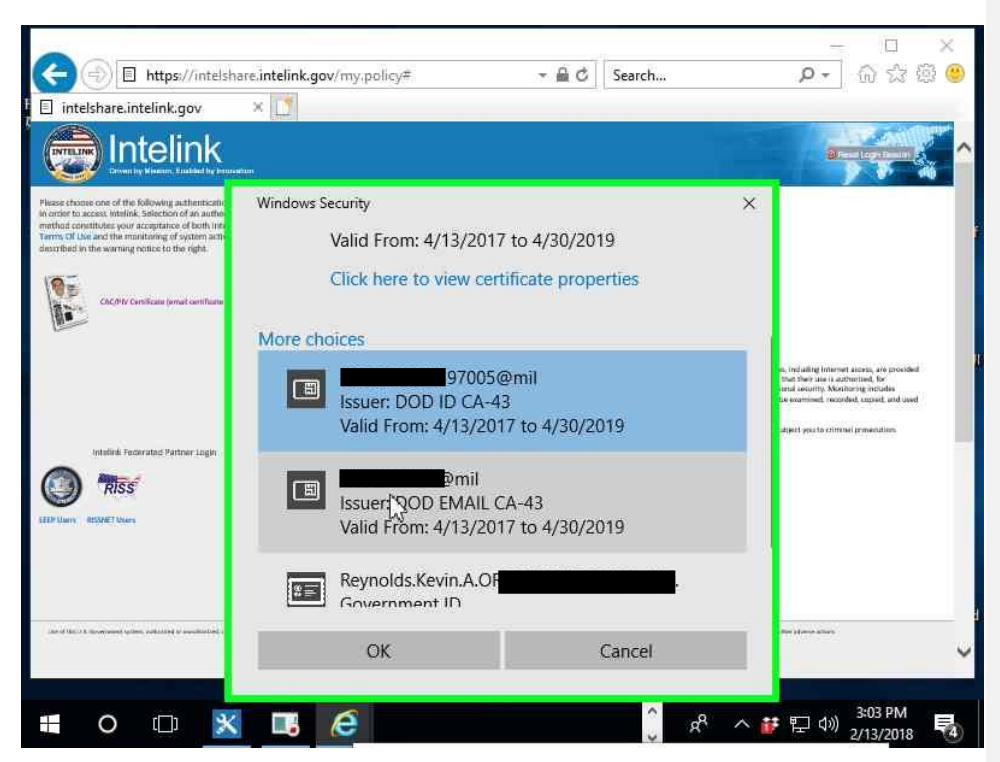

VEOC ESC USE CASE

PAGE 5 OF 9

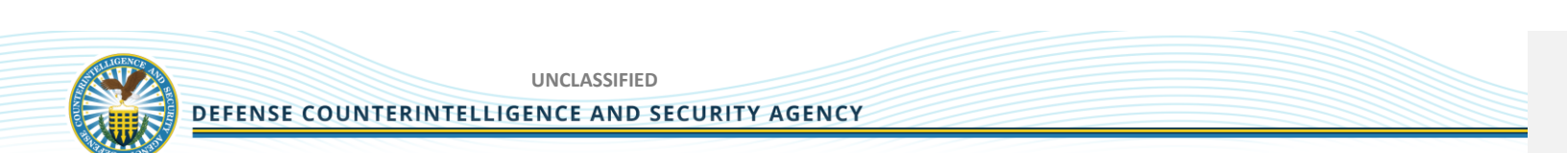

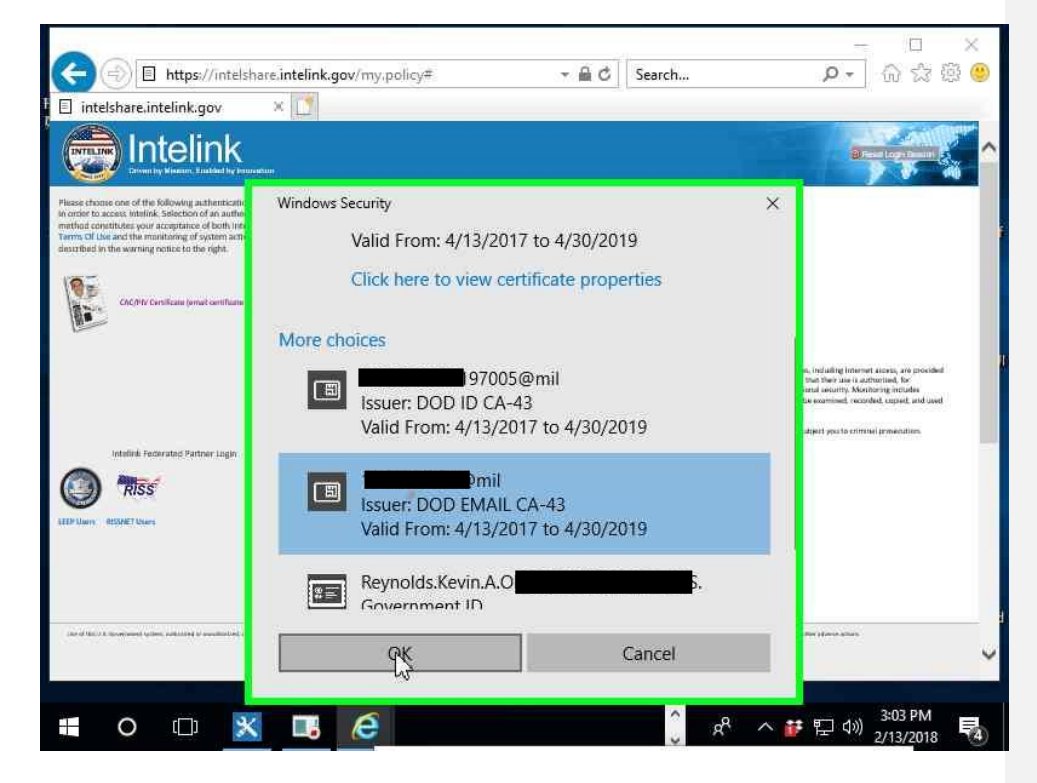

Select "OK" after choosing the appropriate cert within the "Windows Security (window)"

VEOC ESC USE CASE

PAGE 6 OF 9

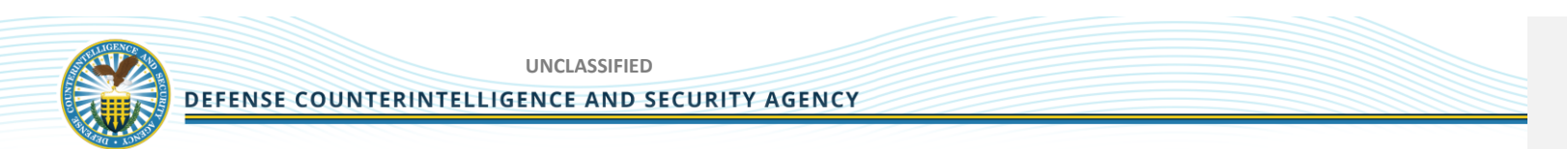

Enter your pin in the "Windows Security (window)"

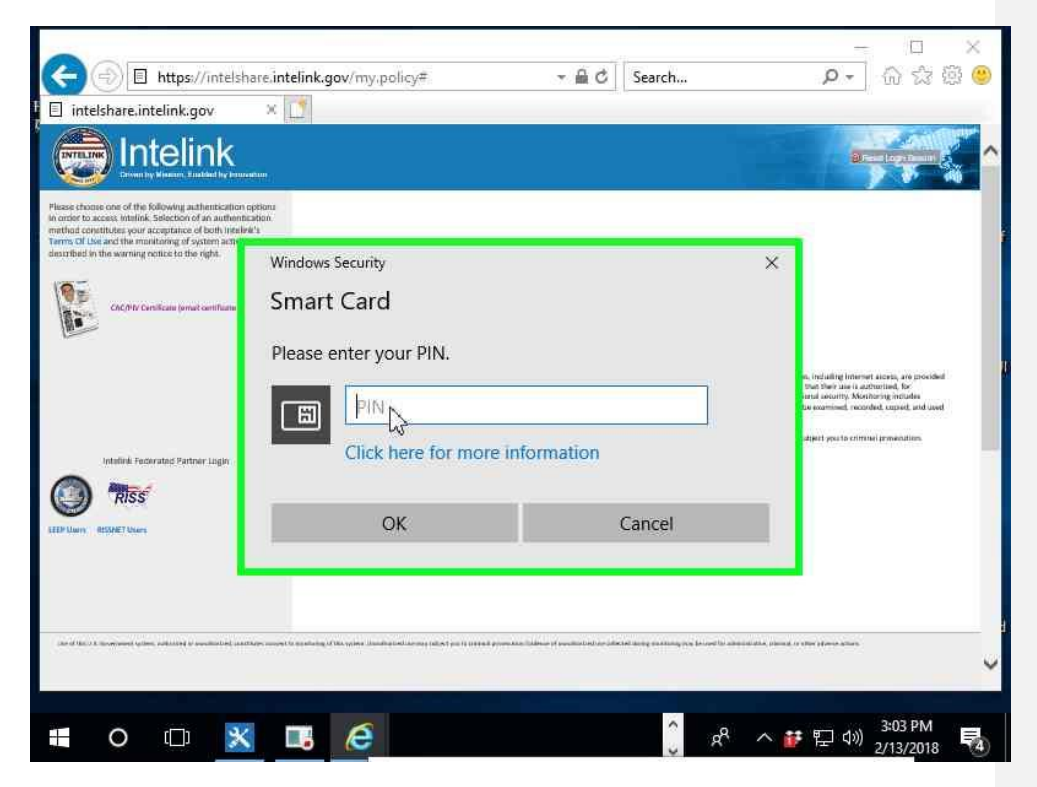

VEOC ESC USE CASE

PAGE 7 OF 9

| ← → E https://intelsh ■ intelshare.intelink.gov                                                                                                    | are.intelink.gov/my.policy#                              | × □ ×<br>● 節 ☆ 節 ●                                                                                                    |
|----------------------------------------------------------------------------------------------------|----------------------------------------------------------|----------------------------------------------------------------------------------------------------|
| Place those one of the following authentication the result of the following authentication the result of the following authentication of the following authentication of the following authent | nten<br>gebon<br>zelak                                   |                                                                                                    |
| described in the warning rotice is the right.                                                                                                    | Windows Security<br>Smart Card<br>Please enter your PIN. | <ul> <li>In regulating inverses areas, are provided<br/>that here are in advertised, by<br/>the according inverse of the according<br/>to a second control of second control of the<br/>algorithy provide control of presentation.</li> </ul> |
| Construction of the temperature of the temperature of temperature of temperature of tem | OK Cancel                                                |                                                                                                    |
| <b>•</b> • • ×                                                                                                    | 🗖 🤅 🖉                                                    | へ <b>萨</b>                                                                                                    |

Left click on "OK" within the "Windows Security (window)"

The Intelink site will then direct you to the main DCSA Data Request System Site

#### **CREATION OF USER / SITE SPECIFIC REQUESTS**

Users may request user specific needs from the DCSA Data Acquisition Portal team and we will add the requests to our backlog and prioritize them based on government direction. Currently there are common pages and pages designed specifically for the requesters of data. Other users can submit requirements and requests to the portal team through dcsa@rbr-technologies.com for inclusion into our portal development backlog and sprint schedule.

VEOC ESC USE CASE

PAGE 8 OF 9